# MANUÁL

# PRO PRÁCI S APLIKACÍ SKV -SYSTÉM KVALITNÍCH VÝSLEDKŮ

Verze 8.0 (270819)

# **Úřad vlády České republiky** Manuál pro práci s aplikací SKV – systém pro výběr kvalitních výsledků

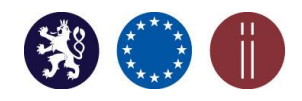

### **O**BSAH

| 1. | ZÁK  | LADNÍ INFORMACE O POUŽÍVÁNÍ <b>SKV -</b> SYSTÉM PRO VÝBĚR KVALITNÍCH VÝSLEDKŮ | . 3 |
|----|------|-------------------------------------------------------------------------------|-----|
|    | 1.1  | PŘIHLÁŠENÍ DO SKV                                                             | . 3 |
|    | 2.1  | ZMĚNA HESLA                                                                   | . 5 |
|    | 3.1  | OBNOVENÍ ZAPOMENUTÉHO HESLA                                                   | . 5 |
| 2. | Reg  | SISTRACE NOVÉHO UŽIVATELE S UŽIVATELSKOU ROLÍ OPERÁTOR DO SKV                 | . 7 |
| 3. | Přii | DĚLENÍ OPERÁTORA K ORGANIZAČNÍ JEDNOTCE                                       | . 8 |
| 4. | Přii | DĚLENÍ PODLIMITŮ K ORGANIZAČNÍ JEDNOTCE VO                                    | .9  |
| 5. | VÝE  | BĚR VYBRANÝCH VÝSLEDKŮ                                                        | 10  |
| 6. | Úpr  | AVA ULOŽENÉHO ZÁZNAMU O VÝSLEDKU                                              | 15  |
| 7. | ODE  | ESLÁNÍ VYBRANÝCH VÝSLEDKŮ K HODNOCENÍ                                         | 16  |
| 8. | Opr  | AVA VÝSLEDKŮ SUPERVISOREM V JIŽ ODESLANÉ DÁVCE                                | 17  |
| 9. | Sch  | VALOVÁNÍ DÁVEK VYBRANÝCH VÝSLEDKŮ POSKYTOVATELEM - GARANTEM                   | 20  |

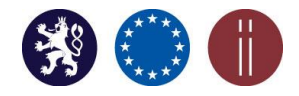

### 1. ZÁKLADNÍ INFORMACE O POUŽÍVÁNÍ SKV - SYSTÉM PRO VÝBĚR kvalitních výsledků

V prostředí aplikace SKV jsou jednotlivými výzkumnými organizacemi (dále jen "VO") vybírány výsledky podle platné Metodiky hodnocení výzkumných organizací a hodnocení programů účelové podpory výzkumu, vývoje a inovací (M17+). V souladu s předpisem M17+ pro třetí rok implementace jsou v roce "Hodnocení 2019" hodnoceny výsledky s rokem uplatnění 2014 – 2018.

Aplikace SKV je provozována na technickém zařízení Úřadu vlády ČR.

PŘEHLED UŽIVATELSKÝCH ROLÍ OPRÁVNĚNÝCH PRACOVAT V SKV:

skvSupervisor (dále jen "Supervisor") – zodpovědný zástupce za VO,

**skvOperator**\_(dále jen "Operátor") – zodpovědný zástupce za organizační jednotku (fakulta, ústav atd.) VO,

<u>skvGarant</u> (dále jen "Garant") – zodpovědný zástupce za poskytovatele podpory.

Aktualizace údajů registrovaných osob oprávněných pracovat v SKV v roli Supervisor je realizována prostřednictvím příslušných poskytovatelů. Přístupové údaje při prvním vstupu do aplikace jsou uživatelům zasílány přímo na poskytovatelem uvedené e-mailové adresy registrovaných osob. Generování a zasílání přístupových údajů do aplikace je aktivováno přímo z SKV. Nově registrovaní uživatelé obdrží tyto údaje zcela automaticky, uživatelé, kteří již pracovali v SKV a nemohou se z nějakého důvodu přihlásit do systému, mohou o nové přístupové údaje požádat.

Registraci (přidání) osob oprávněných pracovat v SKV v roli Operátora provádí přímo v aplikaci Supervisor (viz kapitola 2 a 3).

**Pro práci s aplikací SKV doporučujeme použít webový prohlížeč Google Chrome nebo Mozilla Firefox**. Při spuštění aplikace prostřednictvím webového prohlížeče Internet Explorer se mohou vyskytnout problémy se zobrazením některých funkcí.

### 1.1 PŘIHLÁŠENÍ DO SKV

Přihlášení do SKV: https://skv19.rvvi.cz/system/sign/in/?backlink=ij720

Pro první přihlášení do SKV použijte, prosím, "Uživatelské jméno" (svůj e-mail) a "Heslo" (viz obrázek č. 1), které Vám bylo zasláno na Vaši e-mailovou adresu.

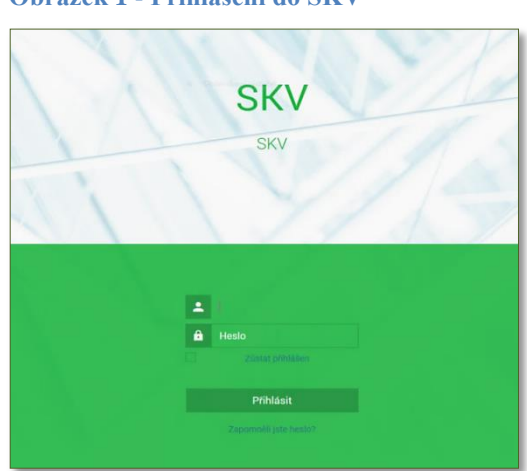

Obrázek 1 - Přihlášení do SKV

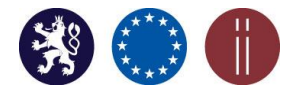

Manuál pro práci s aplikací SKV – systém pro výběr kvalitních výsledků

Po přihlášení budete přesměrováni na úvodní stranu SKV, kde naleznete dokument "Manuál pro práci v aplikaci" (viz obrázek č. 2).

Vysvětlivky k ikonám umístěným v zelené liště pravé části obrazovky (viz obrázek č. 2):

- zobrazuje "Profil" uživatele s možností změny hesla nebo "Odhlášení" pro ukončení práce v aplikaci,

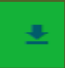

- export dat do formátu \*xls, \*csv,

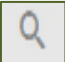

- náhled na detail (VO, záznamu o výsledku apod.),

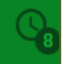

- přehled notifikací změn (krátká informace o činnostech v SKV),

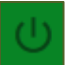

rychlé odhlášení, odchod z aplikace.

#### Obrázek 2 – Náhled na úvodní stranu SKV – záložka Dashboard včetně zobrazení všech záložek

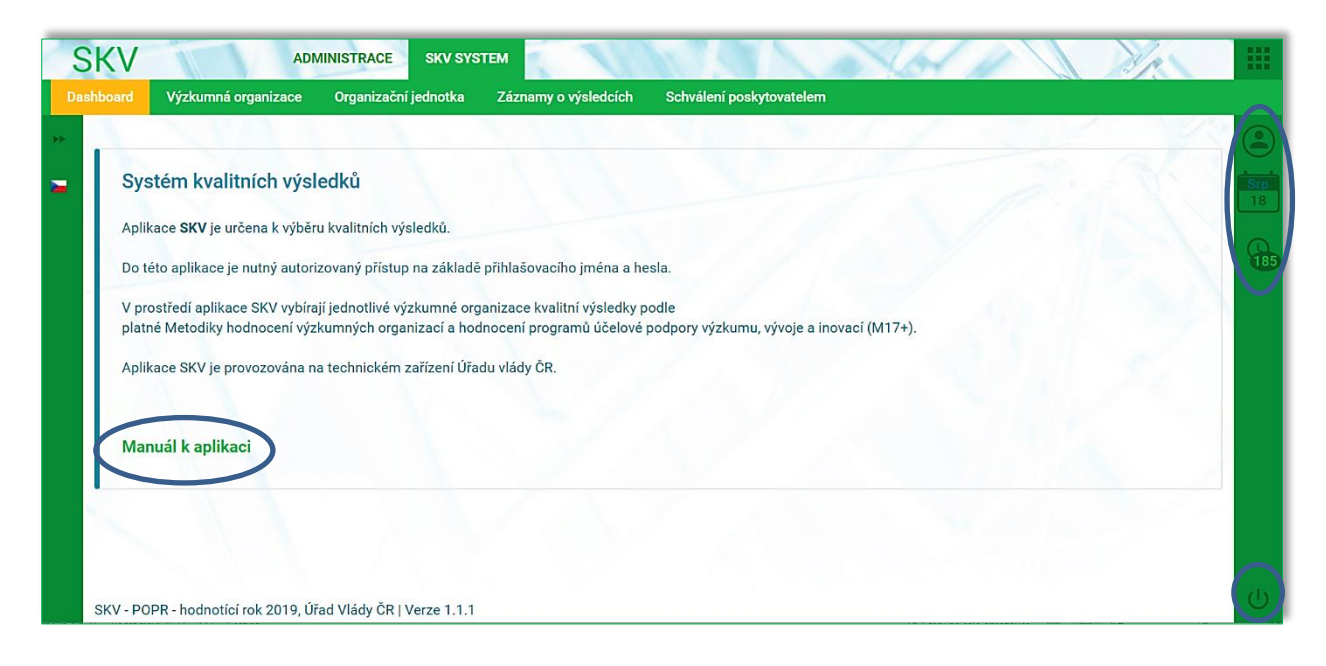

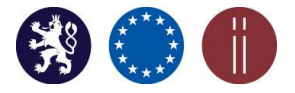

Manuál pro práci s aplikací SKV – systém pro výběr kvalitních výsledků

### 1.2 ZMĚNA HESLA

"Profil" – změnu hesla lze provést zadáním nového hesla, jeho následným znovu vložením a potvrzením za pomocí ikon "Uložit/Uložit a pokračovat" (viz obrázek č. 3).

### Obrázek 3 – Změna hesla

| Titul před         |                            |
|--------------------|----------------------------|
| Jméno uživatele    | Jindra Kolovaná            |
| Titul za           |                            |
| Email              | jindra.kolovana@spravce.cz |
| Heslo              |                            |
| Vložte znovu heslo |                            |
| Jazyk              | Česky                      |
| Vaše role          | - skvSupervisor            |
|                    |                            |
|                    |                            |

### 1.3 Obnovení zapomenutého hesla

Obnovit zapomenuté heslo je možné aktivováním příslušného pole umístěného ve spodní části obrazovky, pod okny určenými pro zadání přihlašovacích údajů (viz obrázek č. 4).

Obrázek 4 – Aktivace procesu zapomenutého hesla

| N |                       |
|---|-----------------------|
| 1 |                       |
| ê | Heslo                 |
|   | Zůstat přihlášen      |
|   |                       |
|   | Přihlásit             |
|   | Zapomněli jste heslo? |

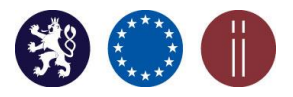

Manuál pro práci s aplikací SKV – systém pro výběr kvalitních výsledků

V povinném poli "Uživatelské jméno" vyplňte svoji e-mailovou adresu a následně potvrďte "Odeslat". Operace je ukončena zobrazením textu "*Požadavek na změnu hesla byl odeslán na Váš e-mail*" v horní části obrazovky (viz obrázek č. 5).

| Obrázek 5 | - Zobrazení informace o úspěšné aktivaci změny     |
|-----------|----------------------------------------------------|
| (         | Požadavek na změnu hesla byl odeslán na Váš email. |
|           | and a constant                                     |
|           | SKV                                                |
|           | SKV                                                |
| 1         |                                                    |
|           | Požadavek na změnu hesla                           |
|           | 🚊 kopecka. iveta                                   |
|           | Odeslat                                            |
|           |                                                    |

Na Váš e-mail bude doručen odkaz pro obnovení hesla (viz obrázek č. 6).

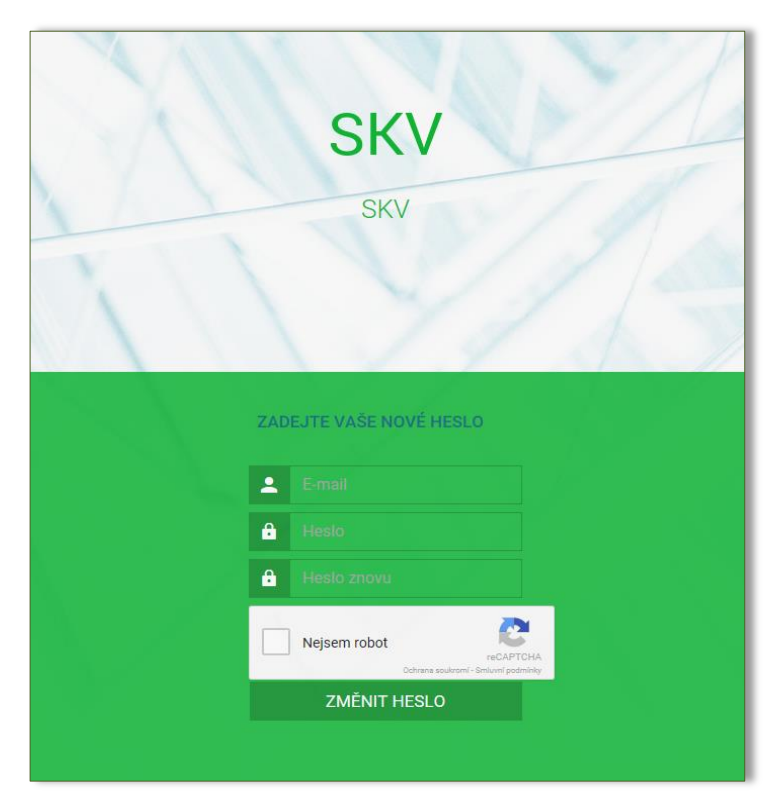

#### Obrázek 6 - Obnovení hesla

### **Úřad vlády České republiky** Manuál pro práci s aplikací SKV – systém pro výběr kvalitních výsledků

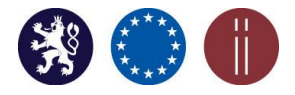

## 2. Registrace nového uživatele s uživatelskou rolí Operátor

Oprávnění registrovat nového uživatele (Operátora) do SKV a přiřazovat ho k organizační jednotce má pouze Supervisor (viz obrázek č. 7 a č. 8). Registrace se provádí v záložce Administrace.

### Záložka: ADMINISTRACE, Uživatelé

**DO SKV** 

a) Vyberte tlačítko "Přidat".

Obrázek 7 - Přidání nového uživatele/Operátora

| STOLD.                                                                                                    | ALL FUL                                |                                                                                                    | X                                                                                                    | 11                                                                                                    |
|----------------------------------------------------------------------------------------------------|----------------------------------------|----------------------------------------------------------------------------------------------------|----------------------------------------------------------------------------------------------------|----------------------------------------------------------------------------------------------------|
|                                                                                                    |                                        |                                                                                                    |                                                                                                    |                                                                                                    |
| and the second second second second second second second second second second second second second second second |                                        |                                                                                                    | 100                                                                                                    | = = (                                                                                                    |
|                                                                                                    |                                        |                                                                                                    | ILTR × Vyhledat                                                                                                    | 90                                                                                                    |
| Přihlašovací jméno                                                                                               | e Email                                | Přiřazené role                                                                                                    | 1                                                                                                    | ±.                                                                                                    |
| kopecka. iveta                                                                                                   | kopecka iveta@vlada.cz                 | SkvOperator                                                                                                    | 1                                                                                                    | 1                                                                                                    |
|                                                                                                    |                                        | Záznamů na stránku 2                                                                                                    | ) +  ee e <b>1</b>                                                                                                    | > >>                                                                                                    |
|                                                                                                    | Příhlašovací jméno<br>  kopecka, kveta | Piblaionacijmėno Email<br>kopecka iveta kopecka iveta įkopecka iveta įkopecka iveta įkopecka iveta įkopecka iveta įkopecka iveta įkopecka i | Příklásvací jinéno         Email         Příkazovací jinéno         Příkazovací jinéno         Příkazovací jinéno         Příkazovací jinéno         Příkazovací jinéno         Závzanů na stránku 2         Závzanů na stránku 2 | Příklašovací jinéno     Ernall     Příklazovací jinéno     Ernall     Příkazová kole       i kopecka, liveta     kopecka, liveta     Skrólgevator     I       záznamů na stránku     20     v ject < 1 |

b) Po zobrazení a vyplnění všech povinných polí označených hvězdičkou (\*) zvolte pro uložení tlačítko "Přidat".

#### Obrázek 8 - Vyplnění polí nového uživatele/Operátora

| SKV  |                 | ADMINISTRACE | SKV SYSTEM             | V   |
|------|-----------------|--------------|------------------------|-----|
|      | Notifikace      |              |                        |     |
| Nový | uživatel        | A 1.1        | 1. 1. 1                | 1.1 |
| Titu | l před          |              |                        |     |
| Jmé  | éno uživatele   |              |                        | *   |
| Titu | l za            |              |                        |     |
| Přih | lašovací jméno  |              |                        | *   |
| Ema  | ail             |              |                        | *   |
| Hes  | lo              |              |                        |     |
| Vlož | źte znovu heslo |              |                        |     |
| Role | e               |              |                        | *   |
| Jaz  | yk              | Česky        |                        |     |
|      |                 |              |                        |     |
| Ava  | tar             | Vybrat       | soubor Soubor nevybrán |     |
|      | řidat           |              |                        |     |
|      |                 |              |                        |     |

Uživatel s přiřazenou rolí Operátor provádí výběr výsledků za organizační jednotku dané VO a vytváří záznamy o výsledcích (viz kapitola 5) do výše stanoveného podílu na limitu VO (dále jen "podlimit"). Jeho výši nastavuje Supervisor (viz kapitola 4).

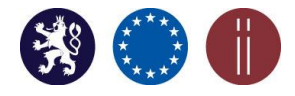

Manuál pro práci s aplikací SKV – systém pro výběr kvalitních výsledků

### 3. PŘIŘAZENÍ OPERÁTORA K ORGANIZAČNÍ JEDNOTCE

### Záložka: SKV SYSTÉM, Organizační jednotka

Zvolte tlačítko umístěné na pravé straně obrazovky (viz obrázek č. 9).

#### Obrázek 9 - Přiřazení Operátora k organizační jednotce

| $\langle V \rangle$ | SKV SYSTEM                                                                                                    | ESTIMAT                                                             | 1 1 1 1 1 1 1                                                                                                    |                                  | 1/1                                    | 11               |                 | A        | 1      |
|---------------------|----------------------------------------------------------------------------------------------------|---------------------------------------------------------------------|----------------------------------------------------------------------------------------------------|----------------------------------|----------------------------------------|------------------|-----------------|----------|--------|
| oard                | Výzkumná organizace Organizačn                                                                                                    | í jednotka Záznamy o výsledcích Schválení poskytovatelem            |                                                                                                    |                                  |                                        |                  |                 |          |        |
| rganiza             | ační jednotka                                                                                                    |                                                                     |                                                                                                    |                                  | 1 . The second                         | 2                | 37              |          | :=     |
|                     |                                                                                                    |                                                                     |                                                                                                    |                                  |                                        |                  | FILTR           | Vyhledat | Q      |
| m .                 | Nadřízená organizace                                                                                                    | Náray                                                               | Adrees                                                                                                    | l ičo                            | Kód ora, jednotky                      | Limit            | Poutito         | Ť        |        |
|                     | Contract of the Article States and the States of the States of the State |                                                                     | 1 waters                                                                                                    |                                  |                                        |                  |                 |          |        |
| 0                   | Univerzita Karlova                                                                                                    | 1. lékařská fakulta                                                 | Praha Ovocný trh 560 11000                                                                                                    | 00216208                         | orjk:11110                             | 1                | 0               | 1        | A == ) |
|                     | Univerzita Karlova<br>Univerzita Karlova                                                                                                    | <ol> <li>Jékařská fakulta</li> <li>Jékařská fakulta</li> </ol>      | Praha Ovocný trh 560 11000<br>Praha Ovocný trh 560 11000                                                                                  | 00216208                         | orjk:11110<br>  orjk:11120             | 1<br>  6         | 0<br>  3        | 1        |        |
|                     | Univerzita Karlova<br>Univerzita Karlova<br>Univerzita Karlova                                                                                                    | 1. lékalská fakulta     3. lékalská fakulta     2. lékalská fakulta | Praha Ovecný trh 560 11000           Praha Ovecný trh 560 11000           Praha Ovecný trh 560 11000           Praha Ovecný trh 560 11000 | 00216208<br>00216208<br>00216208 | orjk:11110<br>orjk:11120<br>orjk:11130 | 1<br>  6<br>  11 | 0<br>  3<br>  0 | 1        |        |

Následně se zobrazí seznam již přiřazených uživatelů k organizační jednotce. Zde aktivujte ikonu "Vybrat" (viz obrázek č. 10).

Obrázek 10 – Seznam již přiřazených osob k organizační jednotce s možností výběru dalšího operátora za pomocí funkce "Vybrat"

| em Přiřadit uživate | e                   | ×                          |
|---------------------|---------------------|----------------------------|
| Uživatelé           | Vybrat              |                            |
|                     | ID Název            |                            |
|                     | 2   SKV Operator    |                            |
|                     | 3   SKV Supervisor  |                            |
|                     | 7   Dana Žampachová |                            |
| Králové             |                     |                            |
| Iradci Králové      |                     | Praha Ovocný trh 560 11000 |
|                     |                     | Praha Ovocný trh 560 11000 |

Po zobrazení seznamu uživatelů vyberte konkrétního Operátora, kterého chcete k dané organizační jednotce přidat. Připojení uživatele proběhne po aktivování ikony "Vybrat" (viz obrázek č. 11).

#### Obrázek 11 - Výběr Operátora

| Vybrat        | Jméno uživatele | Přihlašovací jméno | Email                  | Přířazené role                |
|---------------|-----------------|--------------------|------------------------|-------------------------------|
| •             | Kopecká lveta   | kopecka. iveta     | kopecka.iveta@vlada.cz | SkvOperator                   |
| obrazených zá | znamů: 1 z 1    |                    |                        | Záznamů na stránku 20 🔹 < < 1 |

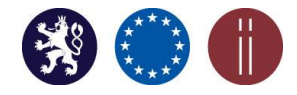

Manuál pro práci s aplikací SKV – systém pro výběr kvalitních výsledků

Celý proces je ukončen potvrzením ikony "Uložit" (viz obrázek č. 12).

### Obrázek 12 - Uložení výběru zvoleného uživatele Operátora pro organizační jednotku VO

| Schválení poskytovatelem         | Přiřadit uživatele |    |                 | ×                          |       |
|----------------------------------|--------------------|----|-----------------|----------------------------|-------|
|                                  | Uživatelė          |    | Vybrat          |                            |       |
| lázev                            |                    | ID | Název           |                            | ličo  |
| . lékařská fakulta               |                    | 2  | SKV Operator    |                            | 00216 |
| . lékařská fakulta               |                    | 3  | SKV Supervisor  |                            | 00216 |
| . lékařská fakulta               |                    | 7  | Dana Žampachová |                            | 00216 |
| ékařská fakulta v Plzni          |                    | -  |                 |                            | 00216 |
| ékařská fakulta v Hradci Králové | Ulozit             |    |                 |                            | 00216 |
| armaceutická fakulta v Hradci K  | rálové             |    |                 | Praha Ovocný trh 560 11000 | 00216 |
| ilozofická fakulta               |                    |    |                 | Praha Ovocný trh 560 11000 | 00216 |

### 4. Přidělení podlimitů k organizační jednotce VO

### Záložka: SKV SYSTEM, Organizační jednotka

Proces je zahájen zvolením tlačítka umístěného v pravé části obrazovky (viz obrázek č. 13).

Obrázek 13 - Přidělení podlimitu organizační jednotce

|                      |                     |                                |                   |                         | FILTR   | Vyhledat  | Q (i)  |
|----------------------|---------------------|--------------------------------|-------------------|-------------------------|---------|-----------|--------|
| Nadřízená organizace | Název               | Adresa IIII                    | IČO 📊 Kód a       | org. jednotky 🔢 📔 Limit | Použito | Poměr B/N | ¢±     |
| Univerzita Karlova   | 1. lékařská fakulta | Praha Ovocný trh 560 11000   0 | 00216208   orjk:1 | 1110   5                | 1       | 1/0       | २ +    |
| Univerzita Karlova   | 3. lékařská fakulta | Praha Ovocný trh 560 11000   0 | 00216208   orjk:1 | 1120   16               | 1       | 1/0       | Q += / |
| Univerzita Karlova   | 2. lékařská fakulta | Praha Ovocný trh 560 11000   0 | 00216208   orjk:1 | 1130   5                | 0       | 0/0       | Q +2 / |

Za pomocí šipek je nutné nastavit podlimit výsledků (dílčí počet výsledků), který může daná organizační jednotka vybrat (přihlásit) v rámci celkového stanoveného limitu za VO.

Celkový limit, tzn. maximální počet výsledků, které je možné přihlásit k hodnocení za VO, je znázorněn červeným písmem v levé části obrazovky pod limitem (v tomto případě jde o 365 výsledků). Číslo za lomítkem v tomto případě 337 je číslo již přidělených podlimitů v rámci VO (viz obrázek č. 14).

**Rozdělení podlimitů jednotlivým organizačním jednotkám je zcela v kompetenci VO**. Oprávnění k této činnosti má uživatel s přidělenou rolí Supervisora.

<u>NASTAVENÍ LIMITŮ</u>: V celkovém souhrnném součtu limitu za danou VO je započítán jak limit "M1 – základ" (podle DKVRO) tak limit "M1 – posílení" (5% nebiblio).

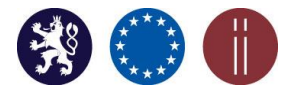

Manuál pro práci s aplikací SKV – systém pro výběr kvalitních výsledků

#### Obrázek 14 – Zvolení podlimitu

| NE                   |          |            |                    |       |
|----------------------|----------|------------|--------------------|-------|
| Nazev                |          | Přírodově  | decká fakulta      | *     |
| Nadřízen<br>organiza | iá<br>ce | Univerzita | Karlova            | <br>* |
| ıčo                  |          | 00216208   | 3                  | *     |
| Kód org.             | jednotky | orjk:1131  | D                  | *     |
| Adresa               |          | Praha Ovo  | ocný trh 560 11000 | *     |
| Limit                |          | 100        |                    | *     |

Přehled přidělených podlimitů u jednotlivých organizačních jednotek je uveden na hlavní straně záložky <u>SKV SYSTÉM</u>, <u>Organizační jednotka</u> ve sloupci "Limit" (viz obrázek č. 15). Sloupec "Použito" zobrazuje již vybrané záznamy o výsledcích z přiřazeného podlimitu. Sloupec "Poměr B/N" znázorňuje vzájemný poměr počtu vybraných bibliometrizovatelných výsledků (označeno "B") a nebibliometrizovatelných výsledků (označeno "N") (viz obrázek č. 15).

#### Obrázek 15 - Zobrazení podlimitů přidělených organizačním jednotkám v rámci VO

|                      |                     |                            |          |                   |       | FILTR   | Vyhledat  | ٩. ()  |
|----------------------|---------------------|----------------------------|----------|-------------------|-------|---------|-----------|--------|
| Nadřízená organizace | Název               | Adresa                     | IČO 👘    | Kód org. jednotky | Limit | Použite | Poměr B/N | \$ ±   |
| Univerzita Karlova   | 1. lékařská fakulta | Praha Ovocný trh 560 11000 | 00216208 | orjk:11110        | 5     | 1       | 1/0       | Q +2 / |
| Univerzita Karlova   | 3. lékařská fakulta | Praha Ovocný trh 560 11000 | 00216208 | orjk:11120        | 16    | 1       | 1/0       | Q +2 / |
| Univerzita Karlova   | 2. lékařská fakulta | Praha Ovocný trh 560 11000 | 00216208 | orjk:11130        | 5     | 0       | 0/0       | Q +2 / |

### 5. VÝBĚR VÝSLEDKŮ PRO HODNOCENÍ

SKV je propojena s databází Rejstříku informací o výsledcích (dále jen "RIV"). Jednotlivé výsledky je možné vybrat z nabídky podle jejich uplatnění v RIV. Přihlášení výsledků k hodnocení za celou VO je oprávněn provádět pouze Supervisor a za organizační jednotku Operátor případně také i Supervisor.

### Záložka: SKV SYSTÉM, Záznamy o výsledcích

Po aktivaci ikony "Přidat" (viz obrázek č.16) je umožněno přihlašování výsledků k hodnocení.

| Obr | ázek 16 - Přidání záznamu o vý                    | sledku               |                          |    |
|-----|---------------------------------------------------|----------------------|--------------------------|----|
| 5   | SKV ADMINISTRACE SKV SYS                          | ТЕМ                  | 11111                    | 15 |
| Vj  | zkumná organizace Organizační jednotka            | Záznamy o výsledcích | Schválení poskytovatelem |    |
| **  | Záznamy o výsledcích<br>Přidat Vybrat k hodnocení | Smazat               |                          |    |
|     | C Kritérium                                       | pecifikace výsledku  | Název výsledku           | à  |

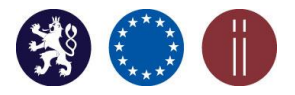

Manuál pro práci s aplikací SKV – systém pro výběr kvalitních výsledků

Navolením VO nebo organizační jednotky lze zahájit výběr výsledků až do výše nastaveného limitu, resp. podlimitu. Tento je uveden červeně v levé části pod polem Organizace (viz obrázek č. 17).

Obrázek 17 - Limit výsledků – počet výsledků, které může VO v SKV vybrat k hodnocení

| SKV           | I                                           | ADN     | MINISTRACE SKV SYS          | ТЕМ                       | AL                                                             | e. WA                                                     |
|---------------|---------------------------------------------|---------|-----------------------------|---------------------------|----------------------------------------------------------------|-----------------------------------------------------------|
| Dashboard     | Výzkumná orgar                              | iizace  | Organizační jednotka        |                           | Schválení poskytovatelem                                       |                                                           |
| ▶ Přidat      | výsledek                                    |         |                             | 1 1                       |                                                                |                                                           |
| Limit         | t: 5/1                                      | Univerz | ita Karlova/1. lékařská fa  | kulta 💌                   | <ul> <li>Anotace<br/>(automatický export<br/>z RIV)</li> </ul> | Spektrum poruch<br>širší mezioborovo<br>poznatků z oblast |
| Rok           | uplatnění                                   | Rok up  | latnění 2018 - nebiblio (8N | 1)                        | *                                                              | kontinuální vzdělá                                        |
| Výsl          | edek (                                      | Anorex  | ie, bulimie a psychogenní   | přejídání - novější po… 🔽 | <ul> <li>Klíčová slova (auto<br/>export z RIV)</li> </ul>      | new biological fine<br>approaches;early                   |
| Spec<br>(auto | Specifikace výsledku<br>(auto export z RIV) |         | 216208:11110/18:103924      | I30!RIV19-MZ0-11110       | *                                                              |                                                           |
|               |                                             |         |                             |                           | Autoři (auto export z<br>RIV)                                  | Papežová, Hana                                            |
| Krité         | rium                                        | Spole   | čenská relevance            | (i)                       |                                                                |                                                           |
|               | (                                           | ) Příno | s k poznání                 | <b>()</b>                 |                                                                |                                                           |

*Poznámka:* Pole označená hvězdičkou (\*) jsou povinná pole pro vyplnění. Některá pole jsou automaticky doplněna z RIV po výběru výsledku z nabízeného seznamu.

Přihlašování jednotlivých výsledků k hodnocení je aktivováno položkou "Rok uplatnění". Pomocí této ikony se navolí konkrétní množina výsledků podle předem nadefinovaných filtrů (viz obrázek č. 18):

Rok uplatnění 2014 – biblio (4B) Rok uplatnění 2014 – nebiblio (4N) Rok uplatnění 2015 – biblio (5B) Rok uplatnění 2015 – nebiblio (5N) <u>Poznámka k filtrům RU 2014 - 2015</u>: Výsledky s termínem sběru po 31. 5. 2016.

Rok uplatnění 2016 – biblio (6B) Rok uplatnění 2016 – nebiblio (6N) Rok uplatnění 2017 – biblio (7B) Rok uplatnění 2017 – nebiblio (7N) <u>Poznámka k filtrům RU 2016 - 2017</u>: Výsledky dosud nepřihlášené (nevybrané) do hodnocení v Modulu 1 jednotlivými VO.

Rok uplatnění 2018 – biblio (8B) Rok uplatnění 2018 – nebiblio (8N) <u>Poznámka k filtrům RU 2018</u>: Výsledky s termínem sběru do 31. 5. 2019

### <u>DŮLEŽITÉ:</u>

Filtry a jejich obsah se zobrazují v závislosti na datu předání a obsahu jednotlivých parametrů výsledků aktuálně evidovaných v RIV. Pokud tedy VO předala do RIV výsledky, např. s rokem uplatnění 2014 případně 2015 po datu 31. 5. 2016 a zároveň tyto ještě nebyly hodnoceny podle Metodiky 2013 - 2016, pak se automaticky zobrazuje filtr pro daný rok (v tomto případě pro rok 2014 a 2015). V opačném případě, kdy po uvedeném datu nebyly předány do RIV žádné výsledky, které zároveň nebyly hodnoceny podle dřívější metodiky, předmětné filtry se vůbec nenabízí (nezobrazí).

Vysvětlení k nastavení filtrů "N-nebiblio" u některých výsledků:

V případě, že jsou v RIV evidovány výsledky **pouze s uvedením druhu "J"** bez definování poddruhu (A, B nebo C) případně bez zanesení informace o UT WoS nebo EID Scopus, **jsou všechny tyto výsledky zobrazeny v množině neblibliometrizovatelných výsledků ("N").** 

*Poznámka:* Filtry jsou primárně určeny pro VO pouze jako nástroj pro usnadnění výběru výsledků pro hodnocení.

🛞 🌐 🌐

Manuál pro práci s aplikací SKV - systém pro výběr kvalitních výsledků

Obrázek 18 – Nabídka filtru "Rok uplatnění"

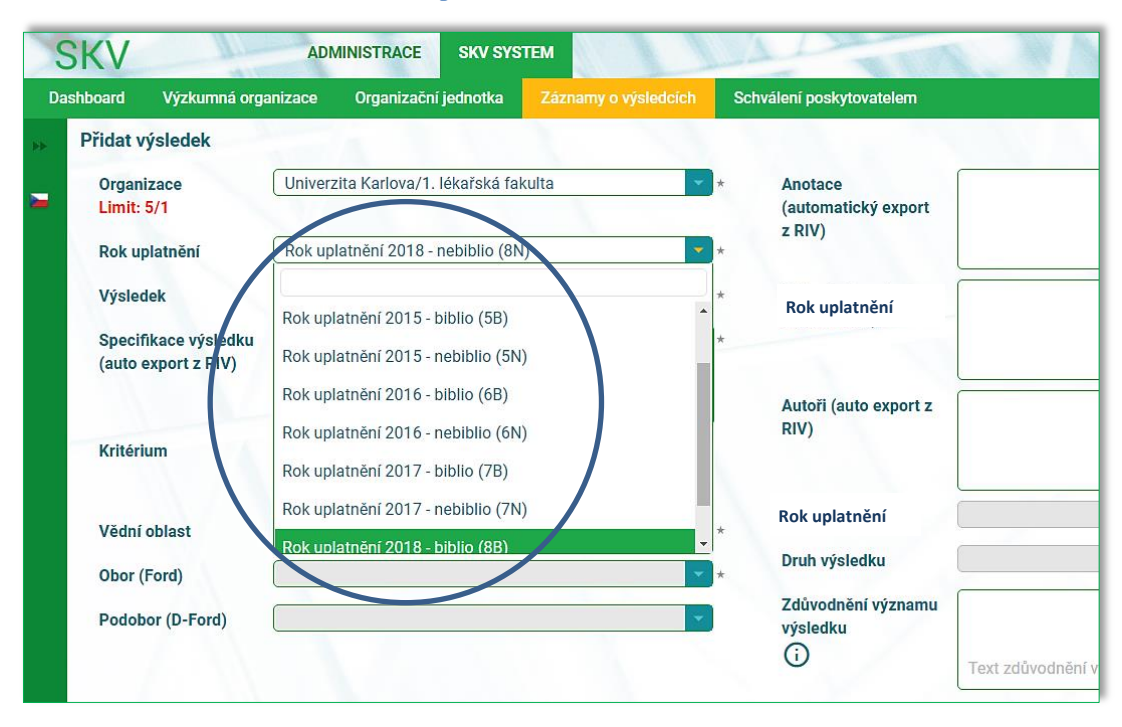

Po vybrání výsledku k hodnocení se tento automaticky z nabídky odstraní a jednou vybraný výsledek již nelze opětovně přihlásit k hodnocení.

<u>Při výběru konkrétního výsledku z rolovací nabídky se automaticky z RIV exportují některá povinná</u> <u>pole</u>: Specifikace výsledku, Anotace, Druh výsledku, Klíčová slova, Autoři, Jazyk výsledku Vědní oblast a Obor (Ford) (viz obrázek 19). Obory jsou automaticky předvyplněny pouze u těch výsledků, které byly do RIV předány od ledna 2018, kdy byla nově definovaná datová struktura obsahující rovněž skladbu oborů podle OECD (Frascati manuál). Jazyk výsledku se pak zobrazuje v přehledu záznamů o výsledcích a v detailu již vybraného výsledku.

| ooard Výzkumná orga                                     | unizace Organizační jednotka Záznamy o výsledc                                                             | ich Schválení poskytovatelem                                                |                                                                                                    |
|---------------------------------------------------------|----------------------------------------------------------------------------------------------------|-----------------------------------------------------------------------------|----------------------------------------------------------------------------------------------------|
| řidat výsledek                                          |                                                                                                    |                                                                             |                                                                                                    |
| Organizace<br>Limit: 5/0<br>Rok uplatnění               | Univerzita Karlova/2. lékařská fakulta<br>Rok uplatnění 2018 - biblio (8B)                                 | <ul> <li>* Anotace<br/>(automatický export<br/>z RIV)</li> <li>*</li> </ul> | Anatomical nomenclature is the main tool of<br>communication in morphology, anatomy and other<br>medical disciplines as well as in medical education,<br>and thus needs to be exact, flawless, elaborate and<br>correct. The Terminologia Anatomica (TA) is a |
| Výsledek<br>Specifikace výsledku<br>(auto export z RIV) | A plea for an extension of the anatomical nomenclatu<br>RIV/00216208:11130/18:10375914IRIV19-MSM-<br>11130 | * Klíčová slova (auto<br>export z RIV)<br>*                                 | human locomotor system;Terminologia<br>Anatomica;anatomical nomenclature;Anatomical<br>terminology                                                                                                    |
| Kritérium                                               | <ul> <li>● Společenská relevance</li> <li>○ Přínos k poznání</li> <li>Ú</li> </ul>                         | Autoři (auto export z<br>RIV)                                               | Musil, Vladimír;Blanková, Alžběta;Báča, Václav                                                                                                    |
| Vědní oblast                                            | 3. Medical and Health Sciences                                                                             | Rok uplatnění                                                               | 8B                                                                                                    |
| Obor (Ford)                                             | 3.1 Basic medicine                                                                                         | * Druh výsledku                                                             | L                                                                                                    |
| Podobor (D-Ford)                                        | Vyberte                                                                                                    | Zdůvodnění významu<br>výsledku                                              |                                                                                                    |

Obrázek 19 – Export povinných polí z RIV

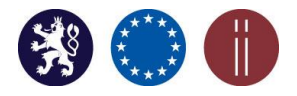

Manuál pro práci s aplikací SKV – systém pro výběr kvalitních výsledků

<u>Kritérium se určí výběrem ze dvou možností</u>: "Společenská relevance" nebo "Přínos k poznání". Výběrem ze seznamu se dále určí "Vědní oblast", "Obor (Ford)", popřípadě "Podobor (detail Ford)" podle klasifikace Frascati (z rolovací nabídky), pokud tato pole již nebyla automaticky předvyplněna (viz obrázek č. 20).

| oard Výzkumná orga   | anizace Organizační jednotka Záznamy o výsledcích      | Schválení poskytovatelem      |                                                                                                    |  |  |
|----------------------|--------------------------------------------------------|-------------------------------|----------------------------------------------------------------------------------------------------|--|--|
| řidat výsledek       |                                                        |                               |                                                                                                    |  |  |
| Organizace           | Univerzita Karlova/2. lékařská fakulta 👻               | * Anotace                     | Anatomical nomenclature is the main tool of                                                          |  |  |
| Limit: 5/0           |                                                        | (automatický export<br>z DIV) | medical disciplines as well as in medical education,                                                 |  |  |
| Rok uplatnění        | Rok uplatnění 2018 - biblio (8B)                       | *                             | and thus needs to be exact, flawless, elaborate and<br>correct. The Terminologia Anatomica (TA) is a |  |  |
| Výsledek             | A plea for an extension of the anatomical nomenclatu 💌 | * Klíčová slova (auto         | human locomotor system;Terminologia                                                                  |  |  |
| Specifikace výsledku | RIV/00216208:11130/18:10375914!RIV19-MSM-              | * export z RIV)               | terminology                                                                                          |  |  |
| (auto export z RIV)  | 11130                                                  |                               |                                                                                                    |  |  |
|                      |                                                        | Autoři (auto export z         | Musil, Vladimír;Blanková, Alžběta;Báča, Václav                                                       |  |  |
| Kritérium            | Společenská relevance                                  | RIV)                          |                                                                                                    |  |  |
|                      | O Přínos k poznání 🛈                                   |                               |                                                                                                    |  |  |
| Vēdní oblast         | 3. Medical and Health Sciences                         | * Rok uplatnění               | 8B                                                                                                   |  |  |
| Obor (Ford)          | 3.1 Basic medicine                                     | * Druh výsledku               | J                                                                                                    |  |  |
|                      |                                                        | Zdůvodnění významu            |                                                                                                    |  |  |
| Podobor (D-Ford)     | Vyberte                                                | výsledku                      |                                                                                                    |  |  |

#### Obrázek 20 - Určení Kritéria a Oboru

<u>Dalšími povinnými poli jsou</u>: "Zdůvodnění významu výsledku" (pokud je původním jazykem výsledku čeština, pak se uvede v českém jazyce, v případě, že původním jazykem výsledku je jiný než český jazyk, pak se uvede v anglickém jazyce), "Text výsledku" (maximální velikost souboru 750 MB) nebo "Odkaz na neplacené úložiště s textem výsledku" (viz obrázek č. 21).

#### Obrázek 21 - Povinná pole v záznamu o výsledku

| Podobor (D-Ford)       Zdůvodnění významu výsledku         Image: State of the state of the sta | Zdůvodnění významu výsledku         (i)         J)         U         Odkaz na úložiště s         Přejít na Už |
|----------------------------------------------------------------------------------------------------|----------------------------------------------------------------------------------------------------|
| Zpřístupnění výsledku (nebo jeho popisu) Alespoň jedna z položek "Text výsledku" a "Odkaz na úložiště s textem výsledku" musí být před odesláním k hodnocení vyplněna! Text výsledku                                                                                                    | J)<br>Odkaz na úložiště s<br>textem výsledku Přejít na Ul                                                     |
| textem výsledku" musí být před odesláním k hodnocení vyplněna!<br>Text výsledku<br>Mextem výsledku                                                                                                    | Odkaz na úložiště s Přejít na U textem výsledku                                                               |
| textern vysiedku                                                                                                    | texteni vysiedku                                                                                              |
| Přesuňte na toto místo soubor v doporučeném<br>formátu PDF.                                                                                                    | doporučeném                                                                                                   |

<u>Doporučení:</u> Před odesláním vybraných výsledků k hodnocení je doporučeno provést kontrolu správnosti a úplnosti vloženého obsahu plného textu výsledku včetně dostupnosti všech přiložených souborů i webových odkazů (přístup k obsahu plného textu výsledku nesmí být podmíněn žádným heslem ani žádnému případnému zpoplatnění).

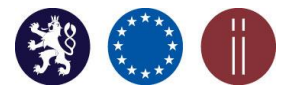

Manuál pro práci s aplikací SKV – systém pro výběr kvalitních výsledků

Dalším polem jsou "Nepovinné informace". Pole slouží pro vložení podpůrných doplňujících informací (maximální velikost souboru 750 MB) (viz obrázek č. 22).

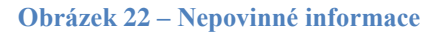

| Nepovinné informace |                                               |  |
|---------------------|-----------------------------------------------|--|
| 0                   | Přesuňte na toto místo soubor ve formátu ZIP. |  |
|                     |                                               |  |
|                     |                                               |  |
| Přidat              |                                               |  |

Po vyplnění všech povinných polí se záznam o výsledku přiřadí do seznamu záznamů o výsledcích pomocí tlačítka "Přidat", umístěného v levé dolní části obrazovky (viz obrázek č. 23).

Obrázek 23 - Uložení záznamu o výsledku do seznamu záznamů o výsledcích

| Alespoň jedna z položel<br>textem výsledku" musí t | ( "Text výsledku" a "Odkaz na úložiště s<br>výt před odesláním k hodnocení vyplněna! |                                        |               |
|----------------------------------------------------|--------------------------------------------------------------------------------------|----------------------------------------|---------------|
| Text výsledku                                      | Přesuňte na toto místo soubor v doporučeném<br>formátu PDF.                          | Odkaz na úložiště s<br>textem výsledku | Přejít na URL |
| Nepovinné informace                                | Přesuňte na toto místo soubor ve formátu ZIP.                                        |                                        |               |
|                                                    |                                                                                      |                                        |               |

Po přidání záznamu/záznamů výsledku/ů je možné práci přerušit a pokračovat ve výběru vybraných výsledků později. Každý vybraný výsledek je nutné vložit samostatně. Po vložení všech záznamů o výsledcích je identifikace vybraných výsledků VO pro hodnocení daného roku připravená.

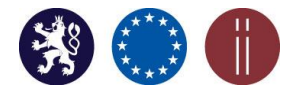

Manuál pro práci s aplikací SKV – systém pro výběr kvalitních výsledků

### 6. Úprava uloženého záznamu o výsledku

### Záložka: SKV SYSTEM, Záznamy o výsledcích

Oprávnění uživatelé zde mohou uložené dosud neodeslané záznamy o výsledcích spravovat (mazat

a editovat) za pomocí\_ikon umístěných na pravé straně obrazovky (viz obrázek č. 24).

### Obrázek 24 - Úprava uloženého záznamu o výsledku

|       | 987                |                                                       |                        |                     | 1             | 111 |
|-------|--------------------|-------------------------------------------------------|------------------------|---------------------|---------------|-----|
|       | Obor               | Autoři (automatický expo                              | FILTR<br>ort z RIV)    | Vyhledat            | ्<br>२ ा<br>• |     |
| inary | Veterinary science | Janoušek, Vojtěch; Moye<br>Erban, Vojtěch; Farrow, Co | n, Jean-Franco<br>olin | ois; Martin, Hervé; |               | C3  |

Po zaznamenání jakékoliv změny je nutné upravený záznam o výsledku opětovně uložit (viz obrázek č. 25).

| Vědní oblast                                | 2. Engineering and Technology                                                             |  |
|---------------------------------------------|-------------------------------------------------------------------------------------------|--|
| Obor (Ford)                                 | 2.5 Materials engineering                                                                 |  |
| Podobor (D-Ford)                            | Vyberte                                                                                   |  |
|                                             |                                                                                           |  |
| Zpřístupnění                                | výsledku (nebo jeho popisu)                                                               |  |
| Alespoň jedna z polo<br>textem výsledku" mu | žek "Text výsledku" a "Odkaz na úložiště s<br>sí být před odesláním k hodnocení vyplněna! |  |
| Text výsledku                               | Odstranit                                                                                 |  |
|                                             |                                                                                           |  |
|                                             |                                                                                           |  |
|                                             |                                                                                           |  |
|                                             |                                                                                           |  |
|                                             |                                                                                           |  |
| (i)                                         | 2                                                                                         |  |
|                                             | Přesuňte soubory na toto místo.                                                           |  |
|                                             |                                                                                           |  |
|                                             |                                                                                           |  |
|                                             |                                                                                           |  |

Obrázek 25 - Uložení provedené změny v záznamu výsledku

*Poznámka:* V případě, že nelze, např. vložený PDF soubor otevřít nebo uložit, je třeba vyprázdnit mezipaměť prohlížeče aktivací kláves CTRL+SCHIFT+R.

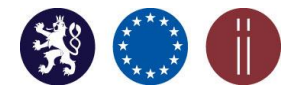

Manuál pro práci s aplikací SKV – systém pro výběr kvalitních výsledků

### 7. Odeslání vybraných výsledků k hodnocení

### Záložka: SKV SYSTEM, Záznamy o výsledcích

Před odesláním výsledků k hodnocení je nutné provést kontrolu, zda byl navolen odpovídající rozsah (počet) výsledků v poli "Záznamů na stránce" (10, 20, 50 nebo vše). **Při větším množství vybraných výsledků je doporučeno z roletové nabídky zvolit vždy kritérium "Vše"**. Tímto postupem bude zajištěno odeslání zejména většího množství vybraných výsledků k hodnocení najednou v jedné dávce výsledků (viz obrázek č. 26).

<u>UPOZORNĚNÍ</u>: K hodnocení je nutné zaslat všechny vybrané výsledky pouze jednou v rámci jedné dávky za celou VO.

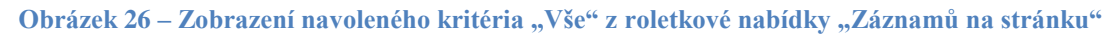

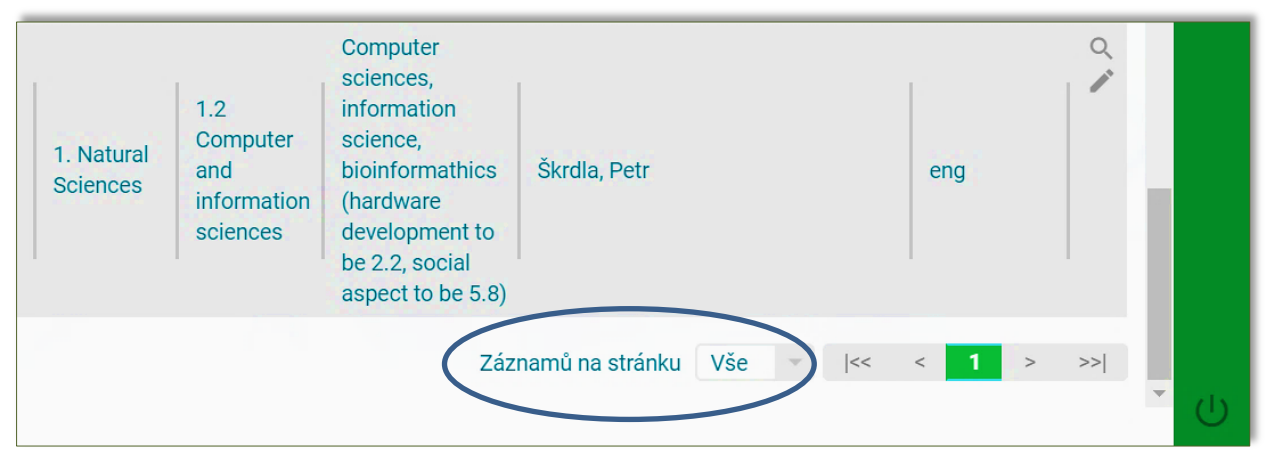

Pro odeslání výsledků k hodnocení vybere Supervisor všechny záznamy o výsledcích a zvolí "Vybrat k hodnocení" (viz obrázek č. 27, 28).

|    | SK    | V                                | ADMINIST                 | RACE SKV S        | SYSTEM                                             | 11/11/11                                                                                                    |                                                 |                                                     |
|----|-------|----------------------------------|--------------------------|-------------------|----------------------------------------------------|----------------------------------------------------------------------------------------------------|-------------------------------------------------|-----------------------------------------------------|
| V  | jzkum | ná org                           | ganizace Org             | janizační jednotk | xa Záznamy o výsledcích Schválení po               | iskytovatelem                                                                                                    |                                                 |                                                     |
| ** | Záz   | znam                             | y o výsledcích           | 1                 |                                                    |                                                                                                    |                                                 |                                                     |
|    |       | Přidat Vybrat k hodnocení Smazat |                          |                   |                                                    |                                                                                                    |                                                 |                                                     |
|    | e     | 10                               | Kritérium 📊              | Číslo<br>výsledku | Specifikace výsledku                               | Název výsledku                                                                                                    | Organizace                                      | Vědní<br>oblast                                     |
|    |       | 9                                | Společenská<br>relevance | 191329157         | RIV/00216208:11310/16:10312219!RIV16-<br>MSM-11310 | Geochemical Modelling of Igneous Processes - Principles<br>and Recipes in R Language : Bringing the Power of R to a<br>Geochemical Community | Univerzita<br>Karlova/Přírodovědecká<br>fakulta | 4.<br>Agricultural<br>and<br>veterinary<br>sciences |
|    | Q     | 9                                | Přínos k<br>poznání      | 191918524         | RIV/00216208:11120/16:43913092!RIV17-<br>MSM-11120 | Wychowanie jako manifestacja relacji wobec<br>Nieuchwytnego                                                                                  | Univerzita Karlova/3.<br>lékařská fakulta       | 6.<br>Humanities<br>and the Arts                    |
|    | C     | Ð                                | Společenská<br>relevance | 191329335         | RIV/00216208:11310/16:10319189!RIV16-<br>MSM-11310 | Changes in Spatial Pattern of Children in Age of<br>Compulsory School Attendance in Czechia after 1990                                       | Univerzita<br>Karlova/Přírodovědecká<br>fakulta | 4.<br>Agricultural<br>and<br>veterinary<br>sciences |

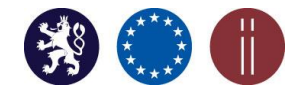

Manuál pro práci s aplikací SKV – systém pro výběr kvalitních výsledků

Obrázek 28 - Odeslání výsledků k hodnocení

| umna org<br>Záznam<br>Přic | ganizace Or<br>ny o výsledcíc<br>dat Vybr | ganizacni jednot<br>h<br>at k hodnocení | ka Zaznamy o vysledcich Schvaleni po<br>Smazat     | skytovatelem                                                                                                    |                                                 |                                                    |
|----------------------------|-------------------------------------------|-----------------------------------------|----------------------------------------------------|----------------------------------------------------------------------------------------------------|-------------------------------------------------|----------------------------------------------------|
| 2 10                       | Kritérium (i                              | Číslo<br>výsledku                       | Specifikace výsledku 👘                             | Název výsledku                                                                                                    | Organizace il                                   | Vědní<br>oblast                                    |
| V                          | Společenská<br>relevance                  | 191329157                               | RIV/00216208:11310/16:10312219!RIV16-<br>MSM-11310 | Geochemical Modelling of Igneous Processes - Principles<br>and Recipes in R Language : Bringing the Power of R to a<br>Geochemical Community | Univerzita<br>Karlova/Přírodovědecká<br>fakulta | 4.<br>Agricultura<br>and<br>veterinary<br>sciences |
| •                          | Přínos k<br>poznání                       | 191918524                               | RIV/00216208:11120/16:43913092!RIV17-<br>MSM-11120 | Wychowanie jako manifestacja relacji wobec<br>Nieuchwytnego                                                                                  | Univerzita Karlova/3.<br>lékařská fakulta       | 6.<br>Humaniti<br>and the A                        |
| •                          | Společenská<br>relevance                  | 191329335                               | RIV/00216208:11310/16:10319189!RIV16-<br>MSM-11310 | Changes in Spatial Pattern of Children in Age of<br>Compulsory School Attendance in Czechia after 1990                                       | Univerzita<br>Karlova/Přírodovědecká<br>fakulta | 4.<br>Agricultu<br>and<br>veterinary               |

Po zvolení funkce "Vybrat k hodnocení" se objeví pole "Zdůvodnění zastoupení výzkumných funkčních celků na objemu vybraných výsledků", které je nutné vyplnit v případě, že VO má organizační jednotky. Pokud VO organizační jednotky nemá, vyplní se pouze tato informace (viz obrázek č. 29).

Po vyplnění povinného pole a aktivaci ikony "Odeslat" (viz obrázek č. 29) je celá operace výběru a odeslání dávky vybraných výsledků k hodnocení ukončena.

Obrázek 29 - Zdůvodnění zastoupení výzkumných funkčních celků na objemu vybraných výsledků

| Opravdu chcete vybr                                                              | rané výsledky odeslat k hodnocení? |          |
|----------------------------------------------------------------------------------|------------------------------------|----------|
| Zdůvodnění<br>zastoupení<br>výzkumných<br>funkčních celků na<br>objemu vybraných | *                                  |          |
| výsledků<br>Odeslat J Zavří                                                      | ît                                 | ck<br>cc |

### 8. Oprava výsledků Supervisorem v již odeslané dávce

#### Záložka: SKV SYSTÉM, Schválení poskytovatelem

Již odeslanou dávku vybraných výsledků není povoleno mazat, ale pouze opravit, a to na základě žádosti adresované příslušnému poskytovateli podpory.

<u>UPOZORNĚNÍ:</u> Jakékoliv zamýšlené změny (opravy) u již odeslaných dávek vybraných výsledků k hodnocení se provádějí prostřednictvím záložky "SCHVÁLENÍ POSKYTOVATELEM" v rámci konkrétní odeslané dávky.

V přehledu zaslaných dávek vybraných výsledků je za pomocí ikony "Náhled" 🔍 možné zobrazovat jejich seznam, a to u neuzamknutých (neblokovaných a zároveň neschválených) i uzamknutých

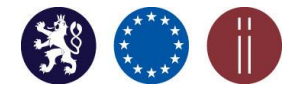

Manuál pro práci s aplikací SKV – systém pro výběr kvalitních výsledků

(blokovaných) dávek (viz obrázek č. 30). U schválených dávek výsledků se v zobrazeném seznamu nezobrazuje ikona editační tužky a jakákoliv zamýšlená úprava tak není povolena.

| Obrázek | 30 - | Přehled   | zaslanýci  | h dávek   |
|---------|------|-----------|------------|-----------|
| ODIALUN | 00   | 1 I CHICU | Lusiun yei | ii uu von |

| 3  | SKV               |                           | ADMINISTRACE SKV SYST                |                  | 1 TO                      | . 3 14           | 1                       | NL/                |              |       |        |              |
|----|-------------------|---------------------------|--------------------------------------|------------------|---------------------------|------------------|-------------------------|--------------------|--------------|-------|--------|--------------|
| Da | shboard<br>Hodnoo | Výzkumná organiza<br>cení | ace Organizační jednotka             | Záznamy o v      | ýsledcích Schválení p     | ooskytovatelem   | N.,                     | 17                 | FILT         | R Vył | hledat | ा <b>व</b> ि |
| 7  |                   | Vytvořeno                 | Organizace                           | Vytvořil         | Schváleno                 | Schválil         | Aktualizováno           | Aktualizoval       | Poměr<br>B/N | Limit | Vybrán | • *          |
|    |                   | 5.8.2019 08:47:15         | Filosofický ústav AV ČR, v. v.<br>i. | lveta<br>Kopecká | 16.8.2019 08:20:53<br>  Q | lveta<br>Kopecká | 16.8.2019<br>  08:20:53 | Iveta<br>  Kopecká | 3/2          | 5     | 5      | ۹ م<br>۱     |
|    | o                 | 16.8.2019<br>08:02:00     | Slezská univerzita v Opavě           | lveta<br>Kopecká | 16.8.2019 08:20:32<br>  Q | lveta<br>Kopecká | 16.8.2019<br>08:20:46   | lveta<br>Kopecká   | 5/4          | 14    | 9      | $\bigcirc$   |
|    | Zobraze           | ných záznamů: 2 z 2       | Legenda: = Neschválen = So           | hválen           |                           |                  | z                       | táznamů na stránk  | u 10         | ∀  << | < 1    | > >>         |

### NEUZAMKNUTNÉ (NEBLOKOVANÉ) A NESCHVÁLENÉ DÁVKY VYBRANÝCH VÝSLEDKŮ

MOŽNOST EDITACE A ÚPRAV JEDNOTLIVÝCH VÝSLEDKŮ (vstup prostřednictvím ikony lupa ("Náhled"):

Korekce jednotlivých výsledků (např. úprava webového odkazu, doplnění souborů, případná výměna výsledku za jiný apod.) umožňuje aktivace editační tužky. Všechny výsledky ze seznamu je možné také exportovat (viz obrázek č. 31).

#### Obrázek 31 – Seznam výsledků v rámci neuzamknuté dávky

| KV                | ADMINISTRACE SKV SYSTEM                                     |                                            |                                                                                                    |                  | 1    | 4   |
|-------------------|-------------------------------------------------------------|--------------------------------------------|----------------------------------------------------------------------------------------------------|------------------|------|-----|
| Náhled hodnoc     | mna organizace Organizachi jeonotka Zaznamy o vysleo<br>ení | schvaleni poskytovatelem                   |                                                                                                    |                  | 14   |     |
|                   |                                                             |                                            |                                                                                                    |                  |      |     |
| Organizace:       |                                                             | Slezská univerzita v Opavě                 |                                                                                                    |                  |      |     |
| Limit:            |                                                             | 14                                         |                                                                                                    |                  |      |     |
| Vybráno:          |                                                             | 9                                          |                                                                                                    |                  |      |     |
| Poměr B/N:        |                                                             | 5/4                                        |                                                                                                    |                  |      |     |
| Vytvořeno:        |                                                             | 16.08.2019 08:02:00                        |                                                                                                    |                  |      |     |
| Zdůvodnění za:    | stoupení výzkumných funkčních celků na objemu vybraných     | Zkouška 1                                  |                                                                                                    |                  |      |     |
| vysleuku.         |                                                             |                                            |                                                                                                    |                  |      |     |
| Záznamy o výs     | ledcich:                                                    |                                            |                                                                                                    |                  | 0    | Exp |
| Pořadové<br>číslo | Název výsledku                                              |                                            | Obor (Ford)                                                                                                    | Druh<br>výsledku | Sada | A   |
| 1                 | Daň z nehnuteľnosti v meste Čadca ako nástroj zvyšovania r  | ezávislosti samosprávy od štátnych dotácií | 2.1 Civil engineering                                                                                                    | D                | В    | T   |
| 2                 | Czech-Slovak Workshop on Discrete Dynamical Systems 20      | 6                                          | 2.1 Civil engineering                                                                                                    | w                | N    | 1   |
|                   |                                                             |                                            | and the second second se |                  |      | 1.1 |

V přehledu zásilek aktivováním ikony lze následně editovat text v poli "Zdůvodnění zastoupení výzkumných funkčních celků na objemu vybraných výsledků" (viz obrázek č. 32). Operace je ukončena prostřednictvím ikony "Uložit" (viz obrázek č. 32).

| oard Vyzkumna                                                                                                    | organizace Organizační jednotka Záznamy o výsledcích <mark>Schválení poskytovatelem</mark>                                                                     |
|----------------------------------------------------------------------------------------------------|----------------------------------------------------------------------------------------------------|
| ditace hodnocení                                                                                                    | 0                                                                                                    |
| Zdůvodnění<br>zastoupení<br>výzkumných<br>funkčních celků na<br>objemu vybraných<br>výsledků<br>Záznamy o<br>výsledcích | V0 nemá organizační jednotky<br>Výbrat                                                                                                    |
|                                                                                                    | ID Druh a název výsledku                                                                                                    |
|                                                                                                    | 72   B - Aktuální právní aspekty migrace                                                                                                    |
|                                                                                                    | 79   O - Country report : Gender equality : How are EU rules transposed into national law? : Czech Republic 2015 : Reporting period 1 July 2015 - 1 April 2016 |
|                                                                                                    |                                                                                                    |

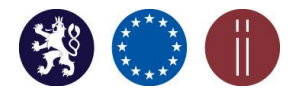

Manuál pro práci s aplikací SKV – systém pro výběr kvalitních výsledků

Prostřednictvím ikony "Vybrat" je možný vstup do seznamu již předaných výsledků k hodnocení (viz obrázek č. 33).

Obrázek 33 – Pomocí ikony "Vybrat" prostup do seznamu záznamů o výsledcích

| Editace hodnocení                                                                                                    |                                                                                                    |
|----------------------------------------------------------------------------------------------------|----------------------------------------------------------------------------------------------------|
| Zdůvodnění<br>zastoupení<br>výzkumných<br>funkčních celků na<br>objemu vybraných<br>výsledků<br>Záznamy o<br>výsledcích | V0 nemá organizační jednotky *                                                                                                    |
|                                                                                                    | ID   Druh a název výsledku                                                                                                    |
|                                                                                                    | 72   B - Aktuální právní aspekty migrace                                                                                                    |
|                                                                                                    | 79 - O - Country report : Gender equality : How are EU rules transposed into national law? : Czech Republic 2015 : Reporting period 1 July 2015 - 1 April 2016 |
|                                                                                                    |                                                                                                    |

V dalším kroku za využití ikony "Přidat" je aktivována volba přidání nového výsledku, případně odškrtnutí již jednou vybraného výsledku ze seznamu výsledků. Ikonou "Vybrat" je provedena aktualizace seznamu (viz obrázek č. 34) a následně potvrzena ikonou "Uložit" (viz obrázek č. 35).

Obrázek 34 – Seznam záznamů o výsledcích v odeslané dávce

| Vybrat | Kritérium 📲              | Kontrolní<br>číslo<br>výsledku | Název výsledku                                                                                                    | Organizace                              | Vědní<br>oblast        | Obor<br>(Ford)              | Podobor<br>(D-Ford) | Autoři<br>(auto<br>export<br>z RIV) | Jazyk<br>výsledku | Sada | Druh<br>výsledku | Rok<br>uplatnění |
|--------|--------------------------|--------------------------------|----------------------------------------------------------------------------------------------------|-----------------------------------------|------------------------|-----------------------------|---------------------|-------------------------------------|-------------------|------|------------------|------------------|
| 9      | Společenská<br>relevance | 191868557                      | 'Je to bezesporu trápení cestovat touto<br>zemí v takové zimě.' Andaluský rytíř Pero<br>Tafur v Čechách, ve Slezsku a na Moravě<br>(1438-1439) | Filosofický<br>ústav AV ČR, v.<br>v. i. | 5. Social<br>Sciences  | 5.4<br>Sociology            | -                   | Svátek,<br>Jaroslav                 | cze               | в    | J                | 4B               |
|        | Společenská<br>relevance | 191868798                      | 'The tempting girl, I know so well':<br>Representations of Gout and the Self-<br>Fashioning of Bohemian Humanist<br>Scholars                   | Filosofický<br>ústav AV ČR, v.<br>v. l. | 1. Natural<br>Sciences | 1.3<br>Physical<br>sciences |                     | Storchová,<br>Lucie                 | eng               | в    | J                | 6B               |

Poznámka: Uzamknuté výsledky není povoleno vybírat ani odebírat ze seznamu.

|                                                                                              | rganizace Organizační jednotka Záznamy o výsledcích Schvälení poskytovatelem |
|----------------------------------------------------------------------------------------------|------------------------------------------------------------------------------|
| Editace hodnocení                                                                            |                                                                              |
| Zdůvodnění<br>zastoupení<br>výzkumných<br>funkčních celků na<br>objemu vybraných<br>výsledků | VO[nemá organizační jednotky. *                                              |
| Záznamy o<br>výsledcích                                                                      | Vybrat                                                                       |
|                                                                                              | ID   Druh a název výsledku                                                   |
|                                                                                              | 2906   B - Moravia at the onset of the Upper Paleolithic                     |
|                                                                                              |                                                                              |

Obrázek 35 – Pomocí ikony "Uložit" potvrdit změny provedené v seznamu výsledků

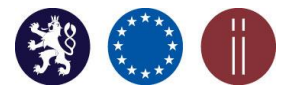

## 9. Schvalování dávek vybraných výsledků poskytovatelem - Garantem

### Záložka: SKV SYSTÉM, Schválení poskytovatelem

Dávky se záznamy o výsledcích jsou schvalovány příslušným poskytovatelem. Po schválení jsou všechny záznamy zablokovány a nelze je dále upravovat.

## Až do uplynutí stanoveného termínu pro výběr výsledků v rámci SKV, je poskytovatele požádat o odemknutí a zrušení schválení zaslané dávky výsledků k případné opravě.

V rámci záložky se zobrazuje seznam všech zaslaných dávek vybraných výsledků k hodnocení za dané VO (viz obrázek č. 36). U neschválených dávek se kromě ikony ("Náhled") zobrazují další dvě ("Schválit", "Odemknout"), za pomocí kterých je dávka schválena, případně odemknuta. U schválených dávek vybraných výsledků k hodnocení se kromě ikony "náhled" zobrazuje rovněž ikona ("Vrátit"), která umožní zrušit schválení. Potvrzením tohoto kroku jsou opětovně aktivní některé editační funkce, které jsou zpřístupněny pouze uživateli s přidělenou rolí Supervisor.

#### Obrázek 36 – Seznam odeslaných dávek vybraných výsledků

| shboard | Výzkumná organizace            | Organizační jednotka Záznamy o výsl             | ledcich Schval | ieni poskytovatelem |              |               | ~        | Hodnocení pro organizaci 'Slezská<br>univerzita v Opavě' bylo schváleno. | ×                |
|---------|--------------------------------|-------------------------------------------------|----------------|---------------------|--------------|---------------|----------|--------------------------------------------------------------------------|------------------|
| Hodnoc  | ení                            |                                                 |                |                     |              | ALC: NO       | V        |                                                                          |                  |
|         |                                |                                                 |                |                     |              |               |          |                                                                          | 545 111          |
| 0       | Vytvořeno                      | Organizace                                      | Vybráno        | Vytvořil            | Aktualizoval | Aktualizováno | Schvälil | Schváleno                                                                | \$\$ ±           |
|         | Vytvořeno<br>5.8.2019 08:47:15 | Organizace<br>Filosofický ústav AV ČR, v. v. i. | Vybráno        | Vytvořil            | Aktualizoval | Aktualizováno | Schválil | Schváleno                     Q. 16.8.2019 08:20:53                      | \$<br>€<br>Q √ ∄ |

U neschválené dávky výsledků aktivací ikony lupy ("Náhled") se zobrazí seznam výsledků konkrétní dávky s ikonami určenými pro schválení a odemknutí zaslaných dávek (viz obrázek č. 37).

| oard            |                                    | Organizační jednotka Záznamy o výsledcích                                                                                         | Schväleni poskytovatelem                                                                                               |                                                                                                    |                            |                    |   |
|-----------------|------------------------------------|----------------------------------------------------------------------------------------------------|----------------------------------------------------------------------------------------------------|----------------------------------------------------------------------------------------------------|----------------------------|--------------------|---|
| ahled hodnoc    | ení                                |                                                                                                    |                                                                                                    | N.S. N.M.                                                                                             | 1                          | 1                  | - |
|                 |                                    |                                                                                                    |                                                                                                    |                                                                                                    |                            |                    |   |
| Schválit        | Odemknout                          |                                                                                                    |                                                                                                    |                                                                                                    |                            |                    |   |
| Organizace:     |                                    |                                                                                                    | Filosofický ústav AV ČR, v. v. i.                                                                                      |                                                                                                    |                            |                    |   |
| Limit:          |                                    |                                                                                                    | 20                                                                                                    |                                                                                                    |                            |                    |   |
| Vybráno:        |                                    |                                                                                                    | 12                                                                                                    |                                                                                                    |                            |                    |   |
| Vytvoreno:      |                                    |                                                                                                    | 05.08.2019 08:47:15                                                                                                    |                                                                                                    |                            |                    |   |
| Zduvodneni za   | stoupeni vyzkumn                   | ch funkchich ceiku na objemu vybranych vysledku:                                                                                  | zkouska - oprava, oprava 2, oprava 3                                                                                   |                                                                                                    |                            |                    |   |
| Záznamy o výs   | ledcich:                           |                                                                                                    |                                                                                                    |                                                                                                    |                            |                    | Б |
| Pořadové        | 1 1                                |                                                                                                    |                                                                                                    |                                                                                                    |                            |                    |   |
| číslo           | Status                             | Název výsledku                                                                                                    |                                                                                                    | Obor (Ford)                                                                                           | Druh<br>výsledku           | Sada               |   |
| číslo<br>1      | Status<br>Neblokován               | Název výsledku<br>'Je to bezesporu trápení cestovat touto zemí v takové                                                           | : zimě: Andaluský rytíř Pero Tafur v Čechách, ve Slezsku a na Moravé (1438-1439)                                       | Obor (Ford) 2.2 Electrical engineering, Electronic engineering, Information engineering               | Druh<br>  výsledku<br>  J  | Sada               | 1 |
| číslo<br>1<br>2 | Status<br>Neblokován<br>Neblokován | Název výsledku<br>'Je to bezesporu trápení cestovat touto zemí v takové<br>'Slyšme jeden strašitvý přiběh'; k exemplům v 17. a 18 | ziměž Andaluský rytil Pero Tafur v Čechách, ve Slezsku a na Moravě (1438-1439)<br>století, zvláště v českých postilách | Ober (Ford)     2.2 Electrical engineering, Electronic engineering, Information     engineering     - | Druh<br>výsledku<br>J<br>J | Sada<br>  B<br>  B | 1 |

#### Obrázek 37 – Náhled na seznam výsledků v rámci neschválené dávky

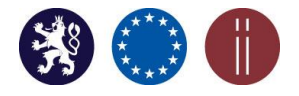

Manuál pro práci s aplikací SKV – systém pro výběr kvalitních výsledků

V případě odemknuté dávky vybraných výsledků k hodnocení je dále možné za pomocí ikony lupa ("Náhled") vstoupit do seznamu výsledků a zamknout celou dávku. Rovněž lze blokovat jednotlivé výsledky zobrazenými zámečky umístěnými v pravé části obrazovky (viz obrázek č. 38). V případě jejich zablokování Supervisor již nemůže tyto výsledky jakkoliv upravovat či je odstraňovat z již zaslané dávky.

Obrázek 38 – Zobrazení volby pro uzamknutí celé dávky výsledků v rámci detailu dávky

| <v< th=""><th>AD</th><th>MINISTRACE SKV SYSTEM</th><th>Ling</th><th></th><th>11 1</th><th>S.</th><th>-</th></v<> | AD             | MINISTRACE SKV SYSTEM                                | Ling                       |                                       | 11 1               | S.   | -    |
|----------------------------------------------------------------------------------------------------|----------------|------------------------------------------------------|----------------------------|---------------------------------------|--------------------|------|------|
| oard Výzkum                                                                                                    | ná organizace  | Organizační jednotka Záznamy o výsledcích Sc         | hväleni poskytovatelem     |                                       |                    |      |      |
| láhled hodnoce                                                                                                   | ní             |                                                      |                            | A CAN AND A CAN AND                   |                    |      |      |
|                                                                                                    |                |                                                      |                            |                                       |                    |      |      |
| Zamknout                                                                                                    |                |                                                      |                            |                                       |                    |      |      |
| Organizace:                                                                                                    |                |                                                      | Slezská univerzita v Opavě |                                       |                    |      |      |
| Limit:                                                                                                    |                |                                                      | 14                         |                                       |                    |      |      |
| Vybráno:                                                                                                    |                |                                                      | 9                          |                                       |                    |      |      |
| Vytvořeno:                                                                                                    |                |                                                      | 16.08.2019 08:02:00        |                                       |                    |      |      |
| Zdůvodnění zast                                                                                                  | toupení výzkum | ných funkčních celků na objemu vybraných výsledků:   | Zkouška 1                  |                                       |                    |      |      |
| Záznamy o výsle                                                                                                  | edcích:        |                                                      |                            |                                       |                    |      | Expo |
| Pořadové<br>číslo                                                                                                | Status         | Název výsledku                                       |                            | Obor (Ford)                           | Druh<br>  výsledku | Sada | Akce |
| 1                                                                                                    | Neblokovár     | Podnikání malých a středních podniků na mezinárodníc | h trzích                   | 1.2 Computer and information sciences | В                  | N    | 11   |
| 2                                                                                                    | Neblokovár     | Czech-Slovak Workshop on Discrete Dynamical System   | s 2016                     | 2.1 Civil engineering                 | w                  | N    | 11   |
| 3                                                                                                    | Neblokovár     | Period sets of linear toral endomorphisms on T-2     |                            | 2.1 Civil engineering                 | J                  | В    | 11   |

Proces předání vybraných výsledků k hodnocení za konkrétní VO je ukončen schválením ze strany příslušného poskytovatele podpory.

V případě dotazů týkajících se aplikace SKV tyto zasílejte na e-mail podpora.rvvi@vlada.cz.